## Migaro.Technical Award 2015

シルバー賞

川島 寛 様

開発担当 課長

株式会社タツミヤ 管理部 情報システム課

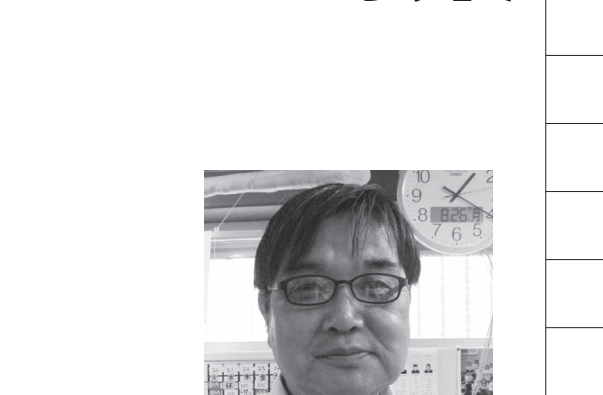

株式会社タツミヤ http://www.tatsumiya.jp/

婦人服専門店として、北は北海道か ら南は沖縄まで、全国に約400店 舗を展開。独自の情報システムの店 築により、全店舗へのすばやいトレ ンド商品の供給を実現し、豊かな ファッション文化を提案している。

当社では、従来から使用している「発 注システム」に対して定期的なプログラ ムメンテナンスと関連システムへの拡張 を行っている。発注システムは仕入のシ ステムが中心であり、店舗の在庫管理と 深く関わっている。【図1】

一方、発注システムの運用にあたって は、商品の仕入れを予算(販売計画)以 上に行うと店舗在庫が膨れ上がる可能性 があるので、月中はもとより年度初めに 立案する予算が非常に重要である。しか し、過去のデータを参照して行う月次お よび年度の予算立案は、業務に精通した ベテラン社員でないと行えない難しい業 務である。

そこで、入社2、3年の若手社員でも、 業務経験に応じて容易に予算を立案でき るシステムが必要との議論になり、今回、 商品部の予算担当者と話し合いながら予 算管理システムを構築した。

過去の販売データは従来、Excel でま とめていた。しかし、Excel の計算機能 を使うよりも、基幹システムから直接 データを取得したいとの要望が予算担当 者から出されたため、Delphi/400を使 い、「年初予算データ」「年初商品勘定予 算登録」「確定予算登録」「修正仕入予算 登録変更」などの画面を持つ予算管理シ ステムを開発した。

予算管理システムの構築

年度予算の立案作業は、実務上、年度 初めの約2カ月前から始まる。そのため 最後の2カ月余りは実績が未確定なので 推定値を使用しなければならず、非常に 難しい。しかし将来の予測が可能であれ ば(本システムでは2年後まで)、予測 値と実績を合わせた検討により、迅速な 予算立案が行える。

開発した予算管理システムは、まだ修 正すべき点や不足な点があるが、本稿で は、完成したところまでを報告する。

# 2.年初予算決定フローについて

年初予算は、システムでは、年度計の 売上高(計画)を入力した後、売上指数 (年全体に対する各月の比率)と会社別 売上比率(タツミヤグループの株式会社 タツミヤと株式会社エスティーサービス の比率)を決定することにより、「粗利 高予算」、「売上原価」、「在庫回転率」な どが自動的に算出されるロジックとして いる。

入力画面ではシミュレーションも可能 とし、各入力項目を登録後、算出結果を ファイルに更新して再現できるようにし た。このようなことは、Excelのワーク シート上でも可能だが、Delphi/400を 使ってデータベースから年度データを与 え、計算結果を表示できるシステムにす れば、関連する適用業務にただちに反映 できる。入力画面の裏では、年初予算決 定フローのロジックが走っている仕組み である。【図 2】

予算管理関連の総合メニューと、年初 予算登録画面を【図3】で示した。予算 管理の対象項目は、「年初商品勘定予算 登録」画面で表示する通りである(在庫 回転率、売上高予算、売上予定比率、売 上原価、等)。

## 1.予算管理について

40

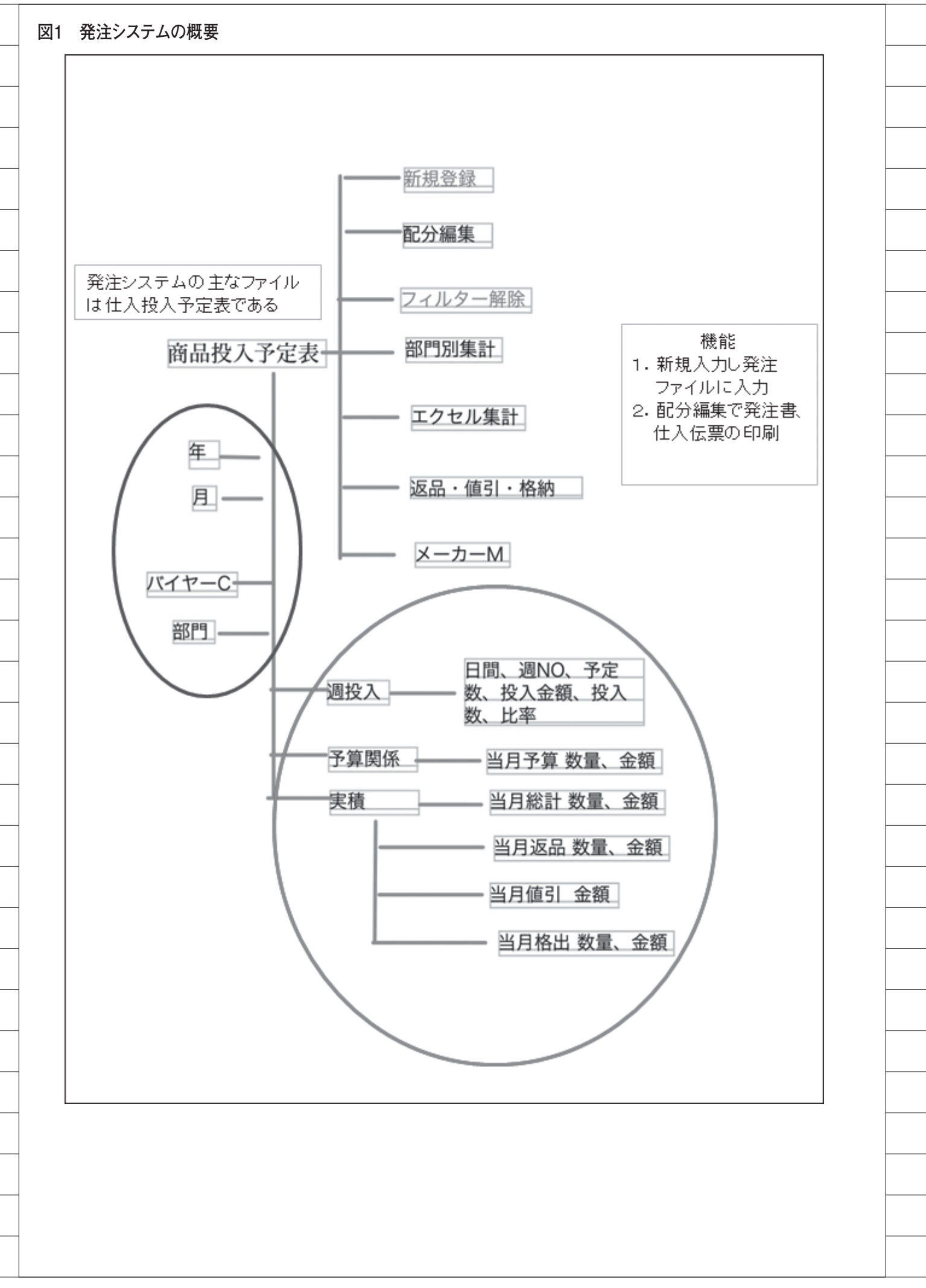

月別の年間予算は、年度計予算と期首 在庫が決まると計算で求められる(【図 2】の決定フロー)。従って、年度計予算 を予測できるシステムがあれば、予算作 成に有意義である。次に年度計について 述べる。

### 3.年度計の算出につい て

### 予測手法の導入

今年度や次年度の売上を予測する拠り どころとなるのは、過去数年間の売上実 績データである。一般に、過去の時系列 データから未来のデータを予想するに は、求めたい年度のデータ(売上等)が、 年度(2015年等)に対して、どのよう な関数になっているかを決定する必要が ある。

たとえば、最も単純な例として、2010 年 = 100、2011 年 = 110、2012 年 = 120、2013 年 = 130、2014 年 = 140、と いう時系列データがあれば、2015 年の 予想値は誰しも「150」と考えるだろう。 これは、1 次式の関数を当てはめる単純 な例だが、実際は、指数的に売上が伸び る時系列データもあれば、各年度の売上 実績に誤差が入っていることもあるの で、事はそう単純ではない。

では一般的に、1次式ではないn次式 の関数を想定し未来を予測するにはどう するか。

未来データの予測には、実際に過去の データに当てはめて最も矛盾のなかった 関数を求め、それを未来に適用すればよい。

ここで、過去の年度ごとに「理論値」(想 定した関数に基づく)と「実績値」の差 分の2乗をとり、求めた各年度の値の和 (対象の過去年度分の合計)が最も小さ くなるようにする(最小2乗法)、とい う統計的な手法を採用する。このように して導いたn次式の関数は、「直交多項 式」と見なすことで式が単純な形になり、 現実に解ける計算式になる。

話が複雑になったが、過去の時系列売 上データから未来の売上データを予測す るための統計的手法、とご理解いただき たい。

#### 予測手法の詳細

分散分析の統計的手法を用いて、実際 に Delphi でロジックを開発していった。 その作業では、『中小企業のための未来 予測計算システム』(新藤瞳著、日刊工 業新聞社)を参考にした。【計算式1】 の数式は参考文献からの引用である。細 かい理論になるので、ご興味があれば参 照いただきたい。

計算にあたって、分散分析では2乗の 計算が主であり、桁落ちの対策として3 桁を使用し、単位を千万円にした。【ソー ス1】で、分散分析の計算と結果表示プ ロシージャーのコードを記述したので参 照されたい。

#### 実際の算出結果について

結果を【図4】に示す。予算管理メ ニューから「年初予算データ」→「年初 データ作成」→「過去データ参照」で、【図 4】が表示される。

今まで理論的なことを述べてきたが、 この予測値は実務上では参考値となる。 妥当な数値であるかは次の段階で決定さ れる。会社の営業目標としての年度値は、 これに何パーセントかを上乗せするのが 基本である。このようにして決定した年度 計の売上予算値が、前章(2. 年初予算フ ローについて)で説明した「年初商品勘 定登録」画面によって月別に展開される。

### 4.予算と実績の比較

年度初めに予算を決定するが、その予 算が実績に対してどうだったかを見る画 面が必要である。

【図5】は、全社の予算と実績を確認 するための画面である(メニューの「年 初予算データ」より実行)。これにより マクロ的に実績評価ができる。

部門別などの予算と実績は、日報とし て常に表示している【図6】。また、当 社では、各部門別に、売上、仕入、在庫 の実績を評価する別システムも走らせて おり、今回の予算管理システムから評価 の基となるデータを渡している。

仕入予算管理の売上実績は、当月の前 日までの売上である。このままでは予算 と比較できないため、その月の月末に なった時の推定金額(売上予測)を算出 する。売上予測と予算を比較して予算比 を算出している。仕入予算管理表は、予 算メニューの年初予算データから表示さ れる。

売上予測金額を算出するためには日割

り予算が必要である。原則前年実績値を 曜日対応させて日割を求めている【図 7】。予算管理メニューの「曜日対応登録 変更」画面で入力する。仕入予算管理表 は「曜日対応登録変更」で作成された日 割計算に基づいて算出している。

### 5.確定予算と修正予算

予算管理システム関連ファイル(確定 ファイル、修正ファイル、年度データ、等) の簡単なまとめを示す。【図 8】

実務上、次月の予算を当月中旬までに 決定したものを最終的な予算としてい る。これを当社では「確定予算」と呼ん でいる。仕入、売上、在庫のそれぞれに ついて予算を確定する。前月に決定した 「確定予算」に対する当月中の変更は、 仕入予算のみ対応することとし、売上や 在庫の状況を見て、仕入予算を修正して いく。これを「修正予算」と呼んでいる。

確定予算の入力画面を【図 9】に示す。 確定予算は金額に加えて数量も登録して いる。各部門の単価は前年実績に基づき (実績高÷数量)で算出し、今回の確定 予算高を前年単価で割って今回の数量を 算出する。

仕入予算の修正は、週別に入力できる ようにしている。仕入予算は週単位で検 討しており、月の1週目、2週目レベル で、各店舗に仕入商品を配布するか見る ためである。また、この結果は、発注シ ステムの仕入検討画面の週別表示に反映 させている。

予算管理で最も特徴的なのは、発注金 額が各部門の仕入予算を上回ると発注シ ステムで発注登録ができないことで、過 剰な仕入を未然に防ぐ役目を仕入予算に 持たせている。

### 6.今後の課題

以上、予算管理システムについて述べ てきた。部門、店番などのカテゴリーに よりさまざまなデータを作成しており、 過去データの蓄積がかなりある。情報部 門はもとより予算担当部門ではデータマ イニングをさらに充実させて、迅速かつ 正確なデータの提供が急務である。 Delphiで今後どこまでできるか、さら に突き詰めていきたい。

42

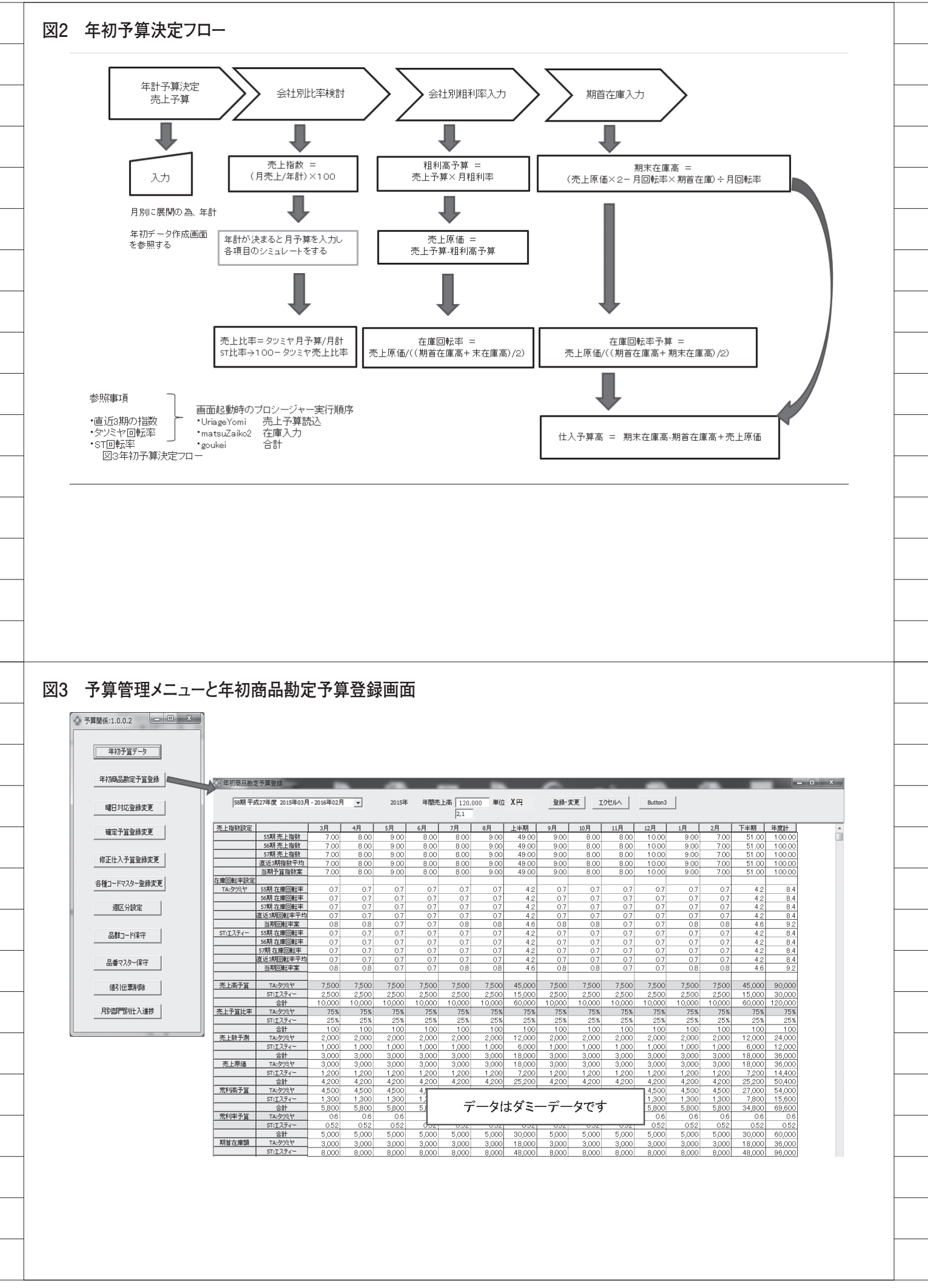

### 計算式1

データとしては過去5年間の売上高実績を使用し2年間の予測値を算出する。 求める予測値は年次系列で常に1の一定間隔のデータであり、チェビシェフの直 交多項式を用いると予測年度の売上高 y は、以下で求めることができる。

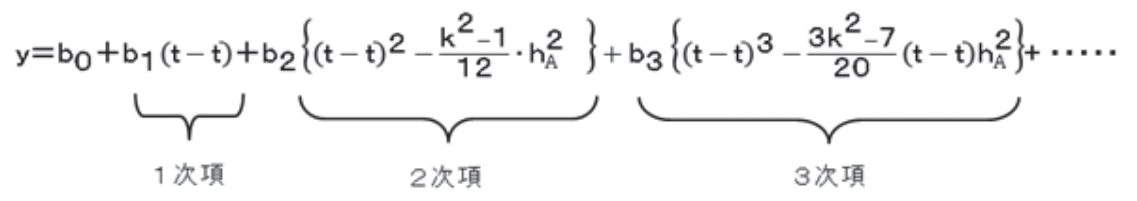

t = 予測する年度 t = 観測年度(過去5年間)の平均値 h<sub>A</sub> = 年度の間隔 (当システムでは常に1) k = 使用した年度数 (当システムでは5) b<sub>1</sub>、b<sub>2</sub>、b<sub>3</sub>の項を1次項、2次項、3次項とし、各年度データをA<sub>i</sub>で表すと、前式の多項 式の係数を以下で求める

 $\mathbf{b}_{0} = \overline{\mathbf{A}}_{i}, \qquad \mathbf{b}_{1} = \frac{\sum \mathbf{A}_{i} \mathbf{W}_{i}^{(1)}}{\gamma \cdot \lambda \mathbf{S} \cdot \mathbf{h}_{A}^{1}}, \qquad \mathbf{b}_{2} = \frac{\sum \mathbf{A}_{i} \mathbf{W}_{i}^{(2)}}{\gamma \cdot \lambda \mathbf{S} \cdot \mathbf{h}_{A}^{2}}, \qquad \mathbf{b}_{3} = \frac{\sum \mathbf{A}_{i} \mathbf{W}_{i}^{(3)}}{\gamma \cdot \lambda \mathbf{S} \cdot \mathbf{h}_{A}^{3}}, \qquad \cdots$ 

先ず1次項のみを求め、2次項以降については分散分析の中で誤差項にブールし、 1次項 b<sub>1</sub>(t - t) の式を使って求める。つまりb<sub>1</sub> =  $\frac{\Sigma A_i W_i^{(4)}}{r \cdot \lambda S \cdot h_A}$ で求めることができる。 各変動の分解はつぎの公式による

|      | 変動                                                                  | 日田度                                                                                                 | の取                             | F1但                             |                                               |
|------|---------------------------------------------------------------------|----------------------------------------------------------------------------------------------------|--------------------------------|---------------------------------|-----------------------------------------------|
| 全変動  | $S_T \equiv \sum y_{ij}^2 = T^2/n$                                  | $f_T = n - 1$                                                                                       |                                |                                 |                                               |
| 傾向変動 | $S_{\mathbf{A}} \equiv \sum A_{j}^{2}/j - T^{2}/n$                  | $f_A \equiv i = 1$                                                                                  |                                | $S_{\mathbf{A}}/f_{\mathbf{A}}$ | $(S_A/f_A)/(S_E/f_E)$                         |
| 季節変動 | $S_B = \sum B_j^2 / i - T^2 / n$                                    | $f_B = j - 1$                                                                                       |                                | $S_B/f_B$                       | $(S_{\rm B}/f_{\rm B})/(S_{\rm E}/f_{\rm E})$ |
| 誤差変動 | $S_{\mathbf{E}} = S_{\mathbf{T}} - S_{\mathbf{A}} - S_{\mathbf{B}}$ | $\boldsymbol{f}_{\rm E}{=}\boldsymbol{f}_{\rm T}{-}\boldsymbol{f}_{\rm A}{-}\boldsymbol{f}_{\rm B}$ | S <sub>E</sub> /f <sub>E</sub> |                                 |                                               |

ここで、S<sub>T</sub>は全変動、ilは実績年数の数で5、Jlは月数で12である。 Tlは年の合計値。nlは全データ数で12×5=60である。ilは1から5、jlは1から12まで。

| ソース1 分散グリッド表示のソースコード                                                                       |                   |
|--------------------------------------------------------------------------------------------|-------------------|
| procedure TfrmTbunsan.Grhyoji;                                                             |                   |
| var<br>Litinteger:                                                                         |                   |
| nen,intNen:integer;                                                                        |                   |
| strYYMM,YY,MM:string;<br>Gtotal Ntotal Rtotal Ltotal T-Ai BJ Yii Double:                   |                   |
| St,Sa,Sb,Se:double;                                                                        |                   |
| S1,S2,S3,ST1:double;<br>Av4_Av2_Av3:double;                                                |                   |
| B0,B1 :double;                                                                             |                   |
| meanT:double;<br>MO:crm:[1, 1,2] of otring;                                                |                   |
| LO:Array[112] of double;                                                                   |                   |
| L1 :Array[11 2] of double;                                                                 |                   |
| Ciotalarray[i5] of double;                                                                 |                   |
| be gin<br>ノノ恋教の 知想化                                                                        |                   |
| 77 返飯20 1/1月11<br>St:=0;Se:=0;Sa:=0;Sb:=0;                                                 |                   |
| Aw1 :=0;Aw2 :=0;Aw3 :=0;                                                                   |                   |
| S1:=0;S2:=0;S3:=0;S11:=0;<br>//月を配列にいれる                                                    |                   |
| mO[1]:='03';mO[2]:='04';mO[3]:='05';mO[4]:='06';mO[5]:='07';m0                             | )[6]:='08';       |
| m0L/J:=1091;m0L8J:=1101;m0L9J:=1111;m0L10J:=121;m0L11J:=1011;<br>stringGrid1.RowCount:=52: | ;m0[12]:='02';    |
| stringGRid1 .ColCount:=20;                                                                 |                   |
| stringGRid1.ColWidths[0]:=50;<br>//***********************************                     | жжж               |
| //月の表示 変数クリヤー                                                                              |                   |
| //***********************************                                                      | ***               |
| Gtotal:=0; Ntotal:=0;Rtotal:=0; Ltotal:=0;T:=0;Yij:=0;                                     |                   |
| for i≔1 to 12 do<br>bacin                                                                  |                   |
| stringGrid1.ColWidths[1]:=60;                                                              |                   |
| stringGrid1.Cells[I,0]:=m0[i]+′月′;<br>」の[i]=outf[i]=outf[i]=outf[i]=o                      |                   |
| end;                                                                                       |                   |
| for I ≔ 1 to 5 do                                                                          |                   |
|                                                                                            |                   |
| stringGrid1.Cells[13,0];='合計';<br>stringCyid1.Cells[14.0]='合計'?;                           |                   |
| stringGrid1.Cells[14,0].= 告計 2 ,<br>stringGrid1.Cells[15,0]:='年平均';                        |                   |
|                                                                                            |                   |
| stringGrid1.Cells[0,7]:='숨타^2';                                                            |                   |
| stringGrid1.Cells[0,8]≔′月平均′;                                                              |                   |
| 77 衣題列<br>nen:=strToint(copv(frmDkento.edit4.Text.1.4));                                   |                   |
| nen:=nen=6;                                                                                |                   |
| //テーダ人刀<br>with DataModule2 do                                                             |                   |
| begin                                                                                      |                   |
| //<br>sdlQuerv1_SQL Clear                                                                  |                   |
| sqlQuery1.SQL.Add('SELECT SUM(TURIGK) FROM FLI                                             | 3450/ZKTBUTREC'); |
| sqlQuerv1.SQL.Add('WHERE TYYMM=:YYMM');                                                    |                   |

```
17
   case frmDkento.RadioGroup1.ItemIndex of
  1:
  begin
      sqlQuery1.SQL.Add('AND_TKAISY=:TKAISY');
      sqlQuery1.ParamByName('TKAISY').AsString:='T';
  end;
  2:
  begin
      sqlQuery1.SQL.Add('AND_TKAISY=:TKAISY');
      sqlQuery1.ParamByName('TKAISY').AsString:='S';
  end;
  end;
17
  Yij:=0;
  for i=1 to 5 do //年度
  begin
  meant:=0;
  stringGrid1.Cells[0,I]:=intTostr(nen+I)+'年';
  YY:=intTostr(nen+I);
   //meanT:=meant+(YY);
  Ctotal[i]:=0 ; Ntotal:=0;
     for J := 1 to 12 do //月
     begin
         strYYMM:=YY+M0[j];
         if J>=11 then
         begin
           intNen:=0;
           intNen:=strToint(YY);
           intNen:=intNen+1;
           YY:=intTostr(intNen);
         end;
         sqlQuery1.ParamByName('YYMM').AsInteger:=strToint(strYYMM);
         try
            salQuerv1.Open;
            ur[[,J]:=(sqlQuery1.FieldByName('00001').AsFloat/100000000);//データ格納 I:年 J:月
            stringGrid1.Cells[J,I]:=format('%n',[ur[i,j]]);
            //Ctotal[I]:=Ctotal[I]+ur[i,j]; //年度計
            Yij:=Yij+Ur[i,j]*ur[i,j]; //データの2乗和
         finally
            sqlQuery1.Close;
         end;
         //
     end:
     11
  end;
  for I = 1 to 5 do //年度計
   begin
      for J:=1 to 12 do
      begin
         Ctotal[I]:=Ctotal[i]+ur[I,j];
         LO[J] := LO[J] + Ur[I, i]:
         //Bj :=Bj + L0[J]*L0[J];
      end;
      stringGRid1.Cells[13,I]:=format('%n',[Ctotal[I]]);
      stringGRid1.Cells[14,I]:=format('%n',[Ctotal[I]*CTOTAL[I]]); //2乗和
      stringGRid1.Cells[15,I]:=format('%n',[Ctotal[I]/12]);
                                                          //年の平均
      17
      Gtotal:=Gtotal+Ctotal[I];
      Ai:=Ai+Ctotal[I]*Ctotal[I];
      case I of
```

```
1:
      begin
       aw1:=Aw1+Ctotal[1]*-2:
       Aw2:=Aw2+CTotal[1]*2;
       Aw3:=Aw3+CTotal[1]*-1;
      end;
      2:
      begin
       aw1:=Aw1+Ctotal[2]*-1:
       Aw2:=Aw2+CTotal[2]*-1;
       Aw3:=Aw3+CTotal[2]*2;
      end:
      3:
      begin
       aw1 := Aw1 + Ctotal [3]*0;
       Aw2:=Aw2+CTotal[3]*-2;
       Aw3:=Aw3+CTotal[3]*0;
      end:
      4:
      begin
       aw1 := Aw1 + Ctotal[4];
       Aw2:=Aw2+CTotal[4]*-1;
       Aw3:=Aw3+CTotal[4]*-2;
      end;
      5:
      begin
       aw1 := Aw1 + Ctotal [5]*2:
       Aw2:=Aw2+CTotal[5]*2;
        Aw3:=Aw3+CTotal[5]*1;
      end:
      end;
      Series1 .Add(Ctotal[i],stringGRid1 .Cells[0,I]);
   end;
   for J := 1 to 12 do
   begin
      stringGrid1.Cells[J,6]:=format('%n',[L0[J]]);
      stringGrid1.Cells[J,7]:=format('%n',[L0[J]*L0[J]]);
      stringGrid1.Cells[J,8]:=format('%n',[L0[J]/5]);
      b_j = b_j + LO[J] \times LO[J];
   end;
    stringGrid1.Cells[13,6]:=format('%n',[Gtotal]);
    stringGRid1.Cells[13,7]:=format('%n',[BJ]);
    stringGRid1.Cells[14,6]:=format('%n',[Ai]);
     17
end:
11
stringGrid1.Cells[1,9]:=format('%n',[Yij]);
stringGrid1.Cells[2,9]:=format('%n',[Gtotal]);
stringGrid1.Cells[3,9]:=format('%n',[Ai]);
stringGrid1.Cells[4,9]:=format('%n',[Bj]);
17
Sa:= Ai/12-Gtotal*Gtotal/60;
Sb:= bi/5- GTotal*Gtotal/60;
St:= vij -GTotal*Gtotal/60;
S1:=aw1*aw1/10;
S2:=Aw2*Aw2/14;
S3:=Aw3*Aw3/10;
ST1:=Ai-Gtotal*Gtotal/5;
11
stringGRid1.Cells[0,10]:='分散分析';
stringGRid1.Cells[0,11]:='1 次効果';
stringGRid1.Cells[0,12]:='2次効果';
```

stringGRid1.Cells[0.13];='3次効果'; stringGRid1.Cells[0,14]:="誤差"; stringGRid1.Cells[0,15]:='誤差ブール'; //stringGRid1.Cells[1,11]:='4'; //stringGRid1.Cells[2,11]:=format('%n',[Sa]); //stringGRid1.Cells[3,11]:=format('%n',[Sa/4]); //stringGRid1.Cells[4,11]:=format('%n',[(Sa/4)/((St-Sa-Sb)/44)]); stringGRid1.Cells[1,11]:='1'; stringGRid1.Cells[2,11];=format('%n',[S1]); stringGRid1.Cells[3,11]:=format('%n',[S1 /1]); stringGRid1.Cells[1,12]:='1'; stringGRid1.Cells[2,12]:=format('%n',[S2]); stringGRid1.Cells[3,12]:=format('%n',[S2/1]); stringGRid1.Cells[1,13]:='1'; stringGRid1.Cells[2,13]:=format('%n',[S3]); stringGRid1.Cells[3,13]:=format('%n',[S3/1]); stringGRid1.Cells[1,14]:='1'; stringGRid1.Cells[2,14]:=format('%n'.[ST1-S1-S2-S3]); stringGRid1.Cells[1,15]:='3'; stringGRid1.Cells[2,15]:=format('%n',[S2+S3+(ST1-S1-S2-S3)]); stringGRid1.Cells[3,15]:=format('%n',[(S2+S3+(ST1-S1-S2-S3))/3]); stringGRid1.Cells[4,11]:=format('%n',[(S1/1)/((S2+S3+(ST1-S1-S2-S3))/3)]); stringGrid1.Cells[1,16]:='4'; stringGrid1.Cells[2,16]:=format('%n',[St1]); 11 stringGRid1.Cells[0,18]:='季節変動'; stringGRid1.Cells[1,18]:='11'; stringGRid1.Cells[2,18]:=format('%n',[Sb]); stringGRid1.Cells[3,18]:=format('%n',[Sb/11]); stringGRid1.Cells[4,18]:=format('%n',[(Sb/11)/((St-Sa-Sb)/44)]); stringGRid1.Cells[0,19]:='誤差変動'; stringGRid1.Cells[2,19]:=format('%n',[St-Sa-Sb]); stringGRid1.Cells[3,19]:=format('%n',[(St-Sa-Sb)/44]); stringGRid1.Cells[1,10];='自由度'; stringGRid1.Cells[1,19]:='44'; stringGRid1.Cells[2,10]:='平方和'; stringGRid1.Cells[3,10]:='分散'; stringGRid1.Cells[4,10]:='F値'; if (Sa/4)/((St-Sa-Sb)/44)>=4.06 then stringGRid1.Cells[5,11]:='\*'; if (Sa/4)/((St-Sa-Sb)/44)>=7.20 then stringGRid1.Cells[5,11]:='\*\*'; if (Sb/4)/((St-Sa-Sb)/44)>=4.06 then stringGRid1.Cells[5,18]:='\*'; if (Sb/11)/((St-Sa-Sb)/44)>=7.20 then stringGRid1.Cells[5,18]:='\*\*'; stringGRid1.Cells[0,20]:='全変動'; stringGRid1.Cells[1,20]:='59'; stringGRid1.Cells[2,20]:=format('%n',[St]); //予測値 b0:=Gtotal/5; B1:=aw1/10; stringGrid1.Cells[0,22]:='予測値'; stringGrid1.Cells[0,23];='年度'; stringGrid1.Cells[1,23]:=intTostr(nen+6); stringGrid1.Cells[2,23]:=Format('%n',[b0+b1 \*((Nen+6)-meanYear)]); stringGrid1.Cells[1,24]:=intTostr(nen+7); stringGrid1.Cells[2,24]:=Format('%n',[b0+b1\*((Nen+7)-meanYear)]); end;

### 図4 予測計算結果

| ② 過去データ  | 参照1.0.0.0 | )      | -       |         |         | -       |        |        |         | -       |                       |              |       | -       |            | . • X |
|----------|-----------|--------|---------|---------|---------|---------|--------|--------|---------|---------|-----------------------|--------------|-------|---------|------------|-------|
|          | データ 単     | 单位:※万円 | ]       | * デー    | タは全てタ   | マーデータ   |        |        |         |         | グラフ表;<br>C 表示<br>C 消す | <del>.</del> |       | グラフ表    | 5 <b>7</b> | グラフ消去 |
| タツミヤ     | 03月       | 04月    | 05月     | 06月     | 07月     | 08月     | 09月    | 10月    | 11月     | 12月     | 01月                   | 02月          | 合計    | 合計^2    | 年平均        |       |
| 2010年    | 50        | 60     | 70      | 80      | 90      | 100     | 50     | 60     | 70      | 80      | 90                    | 100          | 900   | 810,000 | 75         |       |
| 2011年    | 50        | 60     | 70      | 80      | 90      | 100     | 50     | 60     | 70      | 80      | 90                    | 100          | 900   | 810,000 | 75         |       |
| 2012年    | 50        | 60     | 70      | 80      | 90      | 100     | 50     | 60     | 70      | 80      | 90                    | 100          | 900   | 810,000 | 75         |       |
| 2013年    | 50        | 60     | 70      | 80      | 90      | 100     | 50     | 60     | 70      | 80      | 90                    | 100          | 900   | 810,000 | 75         |       |
| 2014年    | 50        | 60     | 70      | 80      | 90      | 100     | 50     | 60     | 70      | 80      | 90                    | 100          | 900   | 810,000 | 75         |       |
| 合計       | 250       | 300    | 350     | 400     | 450     | 500     | 250    | 300    | 350     | 400     | 450                   | 500          | 4,500 |         |            |       |
| 合計^2     | 62,500    | 90,000 | 122,500 | 160,000 | 202,500 | 250,000 | 62,500 | 90,000 | 122,500 | 160,000 | 202,500               | 250,000      |       |         |            |       |
| 月平均      | 50        | 60     | 70      | 80      | 90      | 100     | 50     | 60     | 70      | 80      | 90                    | 100          |       |         |            |       |
|          |           |        |         |         |         |         |        |        |         |         |                       |              |       |         |            |       |
| 分散分析     | 自由度       | 平方和    | 分散      | F値      |         |         |        | 予測値    | 年度      |         |                       |              |       |         |            |       |
| 傾向変動(1次) | 1         | 500    | 500     | 20      |         |         |        |        | 2015    | 840     |                       |              |       |         |            |       |
| 季節変動     | 10        | 4,500  | 450     |         |         |         |        |        | 2016    | 1,020   |                       |              |       |         |            |       |
|          | 40        | 1,200  | 30      |         |         |         |        |        |         |         |                       |              |       |         |            |       |
|          | 50        | 8,000  |         |         |         |         |        |        |         |         |                       |              |       |         |            |       |
|          |           |        |         |         |         |         |        |        |         |         |                       |              |       |         |            |       |
| 2015年    | 03月       | 04月    | 05月     | 06月     | 07月     | 08月     | 09月    | 10月    | 11月     | 12月     | 01月                   | 02月          |       |         |            |       |
| 季節効果     | 50        | 60     | 70      | 80      | 90      | 100     | 50     | 60     | 70      | 80      | 90                    | 100          |       |         |            |       |
| 年度効果     | -5        | -5     | -5      | -5      | -5      | -5      | -5     | -5     | -5      | -5      | -5                    | -5           |       |         |            |       |
| 期待値      | 45        | 55     | 65      | 75      | 85      | 95      | 45     | 55     | 65      | 75      | 85                    | 95           | 840   |         |            |       |
| 信頼上限     | 46.5      | 56.5   | 66.5    | 76.5    | 86.5    | 96.5    | 46.5   | 56.5   | 66.5    | 76.5    | 86.5                  | 96.5         |       |         |            |       |
| 信頼下限     | 43.5      | 53.5   | 63.5    | 73.5    | 83.5    | 93.5    | 43.5   | 53.5   | 63.5    | 73.5    | 83.5                  | 93.5         |       |         |            |       |
| 2016年    |           |        |         |         |         |         |        |        |         |         |                       |              |       |         |            |       |
| 年度効果     | 10        | 10     | 10      | 10      | 10      | 10      | 10     | 10     | 10      | 10      | 10                    | 10           |       |         |            |       |
| 期待値      | 60        | 70     | 80      | 90      | 100     | 110     | 60     | 70     | 80      | 90      | 100                   | 110          | 1,020 |         |            |       |
| 信頼上限     | 61.5      | 71.5   | 81.5    | 91.5    | 101.5   | 111.5   | 61.5   | 71.5   | 81.5    | 91.5    | 101.5                 | 111.5        |       |         |            |       |
| 信頼下限     | 58.5      | 68.5   | 78.5    | 88.5    | 98.5    | 108.5   | 58.5   | 68.5   | 78.5    | 88.5    | 98.5                  | 108.5        |       |         |            |       |
|          |           |        |         |         |         |         |        |        |         |         |                       |              |       |         |            |       |
|          |           |        |         |         |         |         |        |        |         |         |                       |              |       |         |            |       |
|          |           |        |         |         |         |         |        |        |         |         |                       |              |       |         |            |       |

### 図5 年初データ作成

| 検討期<br>平成<br>開始年月 | 58 期<br>27 年<br>2015/03 | 期情報    |        |                                |        |        |        |        | ź       | ÈřĹ      | 当年月の実績<br>XX,XXX<br>比率 | 当年月予算<br>XX,XXX<br>XX,XXX |                     | 前年実績<br>XX,XXX<br>XX,XXX  |  |
|-------------------|-------------------------|--------|--------|--------------------------------|--------|--------|--------|--------|---------|----------|------------------------|---------------------------|---------------------|---------------------------|--|
| 終了年月              | 2016/02                 | 年予算(単  | é位 ×円) | 120,1                          | 000    | 論 一    | 400    |        | 5       | りりミヤ     | XX,XXX<br>比率           |                           | XXX,XXXX<br>XXX,XXX | XX,XXX<br>XX,XXX          |  |
|                   |                         |        |        | まデータ選択<br>「TFG<br>」タツミヤ<br>「ST | 過去デ    | 一々参照   |        |        | S<br>指導 | T<br>放登録 | XX,XXX<br>比率           |                           | XX,XXX<br>XX,XXX    | XX,XXX<br>XX,XXX<br>単位:千円 |  |
| 月                 | 03月                     | 04月    | 05月    | 06月                            | 07月    | 08月    | 09月    | 10月    | 11月     | 12月      | 01月                    | 02月                       | 合計                  |                           |  |
| 予算                | 10,000                  | 10,000 | 10,000 | 10,000                         | 10,000 | 10,000 | 10,000 | 10,000 | 10,000  | 10,000   | 10,000                 | 10,000                    | 120,000             |                           |  |
| 当年実績              | 7,750                   | 8,750  | 8,250  | 8,750                          | 7,750  | 10,000 | 10,000 | 10,000 | 10,000  | 10,000   | 10,000                 | 10,000                    | 111,250             |                           |  |
| 予算比               | 78%                     | 88%    | 83%    | 88%                            | 78%    | 100%   | 100%   | 100%   | 100%    | 100%     | 100%                   | 100%                      | 93%                 |                           |  |
| タバヤ予算             | 7,500                   | 7,500  | 7,500  | 7,500                          | 7,500  | 7,500  | 7,500  | 7,500  | 7,500   | 7,500    | 7,500                  | 7,500                     | 75,000              |                           |  |
| 当年実績              | 6,000                   | 6,750  | 6,000  | 6,750                          | 6,000  | 7,500  | 7,500  | 7,500  | 7 ,500  | 7,500    | 7,500                  | 7,500                     | 69,000              |                           |  |
| 予算比               | 80%                     | 90%    | 80%    | 90%                            | 80%    | 100%   | 100%   | 100%   | 100%    | 100%     | 100%                   | 100%                      | 92%                 |                           |  |
| ST予算              | 2.500                   | 2.500  | 2,500  | 2,500                          | 2,500  | 2,500  | 2.500  | 2,500  | 2,500   | 2.500    | 2.500                  | 2.500                     | 25.000              |                           |  |
| 当年実績              | 1,750                   | 2,000  | 2,250  | 2,000                          | 1,750  | 2,500  | 2,500  | 2,500  | 2,500   | 2,500    | 2,500                  | 2,500                     | 22,250              |                           |  |
| 予算比<br>           | 70%                     | 80%    | 90%    | 80%                            | 70%    | 100%   | 100%   | 100%   | 100%    | 100%     | 100%                   | 100%                      | 89%                 |                           |  |
|                   |                         |        |        | このき                            | データは   | ダミーデ   | ータです   |        |         |          |                        |                           |                     |                           |  |

### 図6 仕入予算管理表

|     |                   | 売上高   | 売上高  | 売上高       | 売上高   | 売上高  |         |
|-----|-------------------|-------|------|-----------|-------|------|---------|
| 部門  | 部門名               | 前年    | 予算   |           | 売上予測  |      | <br>予算比 |
| 715 | 特別仕入1             | 100   | 150  | 50        | 250   | 250% | 167%    |
| 735 | 個店仕入              | 50    | 70   | 30        | 50    | 100% | 719     |
| 小計  | 01:特予             | 150   | 220  | 80        | 300   | 200% | 136%    |
| 113 | ブラウス              | 200   | 220  | 70        | 300   | 150% | 1369    |
| 413 | フォーマルトータル         | 1 000 | 1100 | 400       | 950   | 95%  | 869     |
| 813 | ジャケット             | 400   | 480  | 200       | 500   | 125% | 1049    |
| 815 | コート               | 2000  | 2000 | 550       | 1800  | 90%  | 909     |
| 小計  | 04:酒井             | 3600  | 3800 | 1220      | 3550  | 99%  | 93'     |
| 513 | スカート              | 300   | 350  | 100       | 400   | 133% | 114     |
| 513 | パンツ               | 200   | 180  | 100       | 300   | 150% | 167     |
| 943 | カットスーツ <b>・OP</b> | 300   | 390  | 140       | 300   | 100% | 77      |
| 小計  | 08:木下             | 800   | 920  | 340       | 1 000 | 125% | 1 09    |
| 175 | ブラックフォーマル         | 800   | 840  | 250       | 650   | 81 % | 77      |
| 387 | ミセスエレカシス          | 900   | 910  | 300       | 1050  | 117% | 115     |
| 小計  | 13:中村喜            | 1700  | 1750 | 550       | 1700  | 100% | 97      |
| )11 | 小物ヤング             | 50    | 80   | 20        | 100   | 200% | 125     |
| 331 | ヤングトップス           | 80    | 80   | 30        | 150   | 188% | 188     |
| 511 | ヤングボトム            | 30    | 40   | 20        | 80    | 267% | 200     |
| 783 | ミセスカジュアル          | 90    | 100  | 30        | 60    | 67%  | 60'     |
| 941 | ヤングチュニックOP        | 140   | 150  | 120       | 299   | 214% | 199'    |
| 小計  | 14:中川             | 390   | 450  | 220       | 689   | 177% | 153     |
| 283 | エスニック             | 250   | 200  | 100       | 180   | 72%  | 90      |
| 小計  | 15:米澤             | 250   |      | タはダミー     | データです | 72%  | 90      |
| 013 | 雑貨全般              | 160   |      | 2 IUI 2 4 |       | 94%  | 75%     |

### 図7 曜日対応

| ③ 曜日 | 封応   |                       | -    |      |      |     |     |        | -    |       | _     |             |        |       |       |       |       | _             |       | _     |      | _     |       | - 0 X |
|------|------|-----------------------|------|------|------|-----|-----|--------|------|-------|-------|-------------|--------|-------|-------|-------|-------|---------------|-------|-------|------|-------|-------|-------|
| 0.45 |      | 4 <b>D</b>            |      |      |      |     |     |        |      |       |       | 7           | 毛上予算   | 附対比   | 比率    |       | 売上子   | 算肺            | 时比 比率 | N N   |      |       |       |       |
| 2015 | -    | 4 <u>110</u> <u>·</u> | 1 /  | 1    | 年初予  | 算   |     | B      | 作年対比 |       | TAŽ   | <b>手初予算</b> |        |       |       | ST年初  | 予算    |               |       |       |      |       |       |       |
|      | こクセル | 3                     | 登録   |      | 確定売  | 上予算 | ĩ   | E      | 作年対比 |       | TA確定列 | も上予算        |        |       | ST    | 碇売上   | 予算    |               |       |       |      |       |       |       |
| _    |      |                       | ップボー | ドから見 | おり付け |     | Г   | 修正シェアを | E入力  |       |       |             |        |       |       |       |       |               |       |       |      |       |       |       |
|      | 前年   | =7~-9                 | 本年   | 曜日   |      | ī   | 前年時 | 翻封応    |      |       | 本年    | 予算          | 年予算数   | ł     |       |       |       |               | 则冲    |       |      |       |       | エスティー |
| B    | 曜日   | 前年売上                  | B    | 曜日   | 週区分  | B   | 曜日  | 前年売上   | 917  | 修正シェア | 日々予算  | 累計予算        | 累計シェア  | 週間シェア | 前年売上  | ÿr7   | 日々予算  | 累計シェア         | 週間シェア | 前年売上  | ÿ17  | 日々予算  | 累計シェア | 週間シェア |
| 01   | 金    | 36,764                | 01   | ±    | 1    | 02  | ±   | 5,000  | 3.0% |       | 5,500 | 5,500       | 3.4%   |       | 3,300 | 2.0%  | 3,630 | 3.0%          |       | 1,700 | 1.0% | 1,870 | 3.4%  |       |
| 02   | 土    | 35,461                | 02   | B    | 1    | 03  | Β   | 6,000  | 3.7% | 6.7%  | 6,600 | 12,100      | 7.0%   | 10.4% | 3,960 | 2.4%  | 4,356 | 3.7%          | 6.7%  | 2,040 | 1.2% | 2,244 | 4.0%  | 7.4%  |
| 03   | B    | 36,943                | 03   | 月    | 2    | 04  | 月   | 4,000  | 2.4% |       | 4,400 | 16,500      | 9.5%   |       | 2,640 | 1.6%  | 2,904 | 2.4%          |       | 1,360 | 0.8% | 1,496 | 2.7%  |       |
| 04   | 月    | 29,909                | 04   | 火    | 2    | 05  | 火   | 5,000  | 3.0% |       | 5,500 | 22,000      | 12.5%  |       | 3,300 | 2.0%  | 3,630 | 3.0%          |       | 1,700 | 1.0% | 1,870 | 3.4%  |       |
| 05   | 火    | 31,998                | 05   | 水    | 2    | 06  | 水   | 6,000  | 3.7% |       | 6,600 | 28,600      | 16.2%  |       | 3,960 | 2.4%  | 4,356 | 3.7%          |       | 2,040 | 1.2% | 2,244 | 4.0%  |       |
| 06   | 水    | 30,925                | 06   | 木    | 2    | 07  | 木   | 7,000  | 4.3% |       | 7,700 | 36,300      | 20.4%  |       | 4,620 | 2.8%  | 5,082 | 4.3%          |       | 2,380 | 1.5% | 2,618 | 4.7%  |       |
| 07   | 木    | 31,081                | 07   | 金    | 2    | 08  | 金   | 6,000  | 3.7% |       | 6,600 | 42,900      | 24.1%  |       | 3,960 | 2.4%  | 4,356 | 3.7%          |       | 2,040 | 1.2% | 2,244 | 4.0%  |       |
| 08   | 金    | 31,944                | 08   | ±    | 2    | 09  | ±   | 5,000  | 3.0% |       | 5,500 | 48,400      | 27.1%  |       | 3,300 | 2.0%  | 3,630 | 3.0%          |       | 1,700 | 1.0% | 1,870 | 3.4%  |       |
| 09   | 土    | 30,581                | 09   | B    | 2    | 10  | B   | 4,000  | 2.4% | 22.6% | 4,400 | 52,800      | 29.6%  |       | 2,640 | 1.6%  | 2,904 | 2.4%          | 22.6% | 1,360 | 0.8% | 1,496 | 2.7%  | 24.8% |
| 10   | B    | 29,236                | 10   | 月    | 3    | 11  | 月   | 5,000  | 3.0% |       | 5,500 | 58,300      | 32.6%  |       | 3,300 | 2.0%  | 3,630 | 3.0%          |       | 1,700 | 1.0% | 1,870 | 3.4%  |       |
| 11   | 月    | 32,113                | 11   | 火    | 3    | 12  | 火   | 6,000  | 3.7% |       | 6,600 | 64,900      | 36.3%  |       | 3,960 | 2.4%  | 4,356 | 3.7%          |       | 2,040 | 1.2% | 2,244 | 4.0%  |       |
| 12   | 火    | 32,677                | 12   | 水    | 3    | 13  | 水   | 4,000  | 2.4% |       | 4,400 | 69,300      | 38.7%  |       | 2,640 | 1.6%  | 2,904 | 2.4%          |       | 1,360 | 0.8% | 1,496 | 2.7%  |       |
| 13   | 水    | 29,710                | 13   | 木    | 3    | 14  | 木   | 5,000  | 3.0% |       | 5,500 | 74,800      | 41.8%  |       | 3,300 | 2.0%  | 3,630 | 3.0%          |       | 1,700 | 1.0% | 1,870 | 3.4%  |       |
| 14   | *    | 31,695                | 14   | 金    | 3    | 15  | 金   | 6,000  | 3.7% |       | 6,600 | 81,400      | 45.4%  |       | 3,960 | 2.4%  | 4,356 | 3.7%          |       | 2,040 | 1.2% | 2,244 | 4.0%  |       |
| 15   | 金    | 42,280                | 15   | ±    | 3    | 16  | ±   | 7,000  | 4.3% |       | 7,700 | 89,100      | 49.7%  |       | 4,620 | 2.8%  | 5,082 | 4.3%          |       | 2,380 | 1.5% | 2,618 | 4.7%  |       |
| 16   | 土    | 39,086                | 16   | B    | 3    | 17  | Β   | 6,000  | 3.7% | 23.8% | 6,600 | 95,700      | 53.4%  |       | 3,960 | 2.4%  | 4,356 | 3.7%          | 23.8% | 2,040 | 1.2% | 2,244 | 4.0%  | 26.2% |
| 17   | B    | 41,756                | 17   | 月    | 4    | 18  | 月   | 5,000  | 3.0% |       | 5,50  |             | 1      |       |       | 1     |       | 16            |       | 1,700 | 1.0% | 1,870 | 3.4%  |       |
| 18   | 月    | 34,884                | 18   | 火    | 4    | 19  | 火   | 4,000  | 2.4% |       | 4,40  |             |        | 51+ガ  |       | - 5-0 | +     | 16            |       | 1,360 | 0.8% | 1,496 | 2.7%  |       |
| 19   | 火    | 35,694                | 19   | 水    | 4    | 20  | 水   | 5,000  | 3.0% |       | 5,50  |             | ) —.   | × a × | ~=)-  | - > C | 9     | 6             |       | 1,700 | 1.0% | 1,870 | 3.4%  |       |
| 20   | 水    | 33,920                | 20   | 木    | 4    | 21  | *   | 6,000  | 3.7% |       | 6,60  |             | 03.370 |       | 3,300 | 2     | -,550 | <del></del> % |       | 2,040 | 1.2% | 2,244 | 4.0%  |       |
| 21   | *    | 32,816                | 21   | 金    | 4    | 22  | 金   | 4,000  | 2.4% |       | 4,400 | 122,100     | 68.0%  |       | 2,640 | 1.6%  | 2,904 | 2.4%          |       | 1,360 | 0.8% | 1,496 | 2.7%  |       |
| 22   | 金    | 31,269                | 22   | ±    | 4    | 23  | ±   | 5,000  | 3.0% |       | 5,500 | 127,600     | 71.0%  |       | 3,300 | 2.0%  | 3,630 | 3.0%          |       | 1,700 | 1.0% | 1,870 | 3.4%  |       |
| 23   | 土    | 35,126                | 23   | B    | 4    | 24  | Β   | 6,000  | 3.7% | 21.3% | 6,600 | 134,200     | 74.7%  |       | 3,960 | 2.4%  | 4,356 | 3.7%          | 21.3% | 2,040 | 1.2% | 2,244 | 4.0%  | 23.5% |
| 24   | B    | 36,178                | 24   | 月    | 5    | 25  | 月   | 7,000  | 4.3% |       | 7,700 | 141,900     | 79.0%  |       | 4,620 | 2.8%  | 5,082 | 4.3%          |       | 2,380 | 1.5% | 2,618 | 4.7%  |       |
| 25   | 月    | 32,648                | 25   | 火    | 5    | 26  | 火   | 6,000  | 3.7% |       | 6,600 | 148,500     | 82.6%  |       | 3,960 | 2.4%  | 4,356 | 3.7%          |       | 2,040 | 1.2% | 2,244 | 4.0%  |       |
| 26   | 火    | 31,880                | 26   | 水    | 5    | 27  | 水   | 5,000  | 3.0% |       | 5,500 | 154,000     | 85.7%  |       | 3,300 | 2.0%  | 3,630 | 3.0%          |       | 1,700 | 1.0% | 1,870 | 3.4%  |       |
| 27   | 水    | 30,628                | 27   | *    | 5    | 28  | 木   | 4,000  | 2.4% |       | 4,400 | 158,400     | 88.1%  |       | 2,640 | 1.6%  | 2,904 | 2.4%          |       | 1,360 | 0.8% | 1,496 | 2.7%  |       |
| 28   | 木    | 31,944                | 28   | 金    | 5    | 01  | 金   | 5,000  | 3.0% |       | 5,500 | 163,900     | 91.2%  |       | 3,300 | 2.0%  | 3,630 | 3.0%          |       | 1,700 | 1.0% | 1,870 | 3.4%  |       |

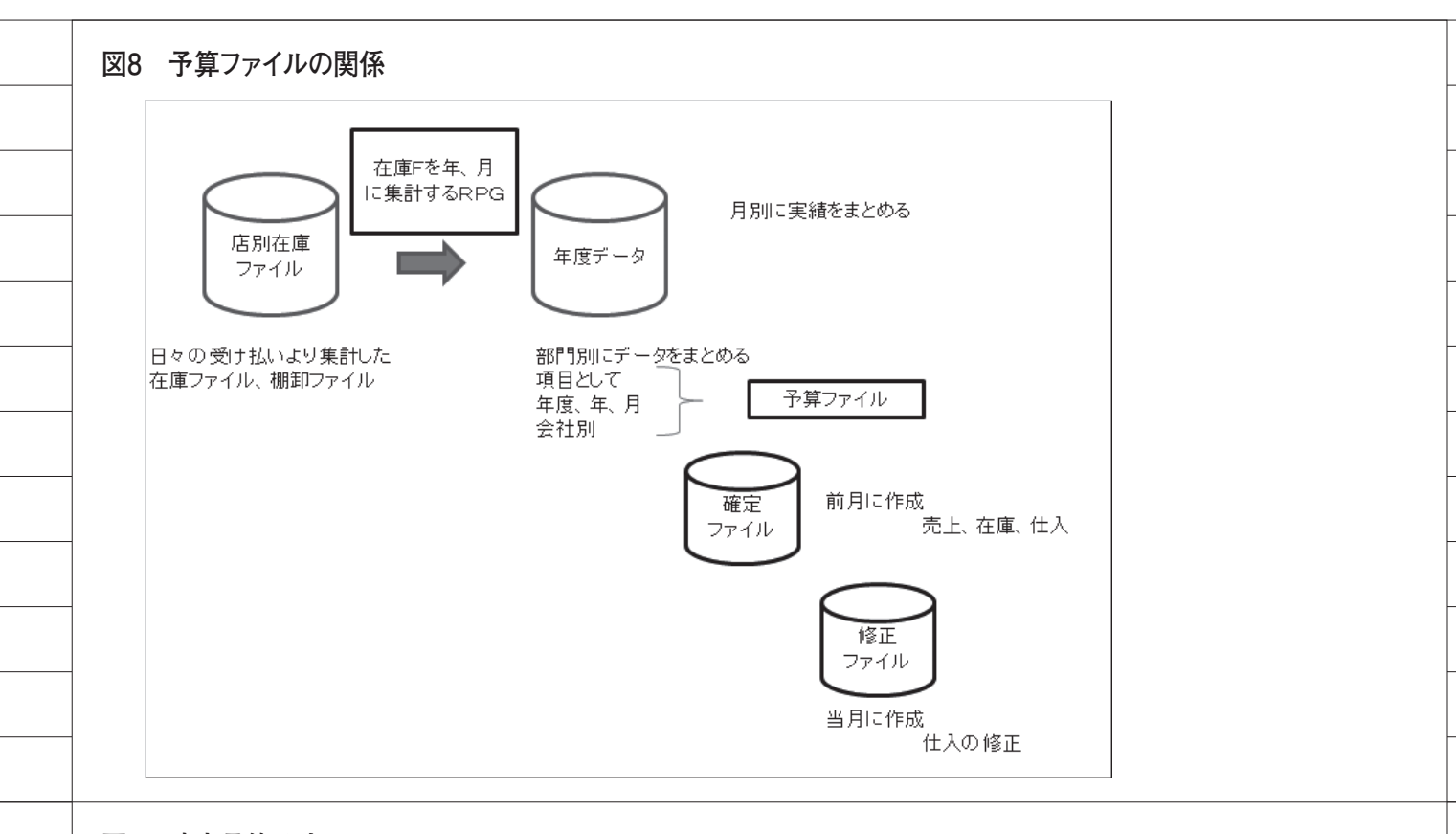

### 図9 確定予算入力

| ③ 硝 | 定予算       | -         |         |              |      |       |      |      |         |         |         | x |
|-----|-----------|-----------|---------|--------------|------|-------|------|------|---------|---------|---------|---|
|     | 年<br>2015 | 月<br>▼ 08 | •       | <u>৯৩</u> ২৮ | ST   | 登錄·   | 修正   | 部門保守 | I.      | セル      |         |   |
|     | 総計        | 300,000   | 200,000 | 100,000      |      | 昨年    |      |      | 100,000 | 100,000 | 100,000 |   |
| 部門  | バイヤー      | 売上予算      | 末在庫予算   | 仕入予算         | 値引返品 | 売上単価  | 在庫単価 | 仕入単価 | 売数予算    | 末在庫数予   | 仕入数予算   |   |
| 013 | 19        | 1,500     | 1,000   | 500          |      | 500   | 300  | 200  | 300     | 200     | 250     |   |
| 023 | 19        | 1,500     | 1000    | 500          |      | 500   | 300  | 200  | 300     | 200     | 250     |   |
| 011 | 14        | 1,500     | 1000    | 500          |      | 500   | 300  | 200  | 300     | 200     | 250     |   |
| 111 | 14        | 1,500     | 1000    | 500          |      | 500   | 300  | 200  | 300     | 200     | 250     |   |
| 331 | 14        | 1,500     | 1000    | 500          |      | 500   | 300  | 200  | 300     | 200     | 250     |   |
| 611 | 14        | 1,500     | 1000    | 500          |      | 500   | 300  | 200  | 300     | 200     | 250     |   |
| 941 | 14        | 1,500     | 1000    | 500          |      | 500   | 300  | 200  | 300     | 200     | 250     |   |
| 113 | 04        | 1,500     | 1000    | 500          |      | 500   | 300  | 200  | 300     | 200     | 250     |   |
| 223 | 25        | 1,500     | 1000    | 500          |      | 500   | 300  | 200  | 300     | 200     | 250     |   |
| 283 | 15        | 1,500     | 1000    | 500          |      | 500   | 300  | 200  | 300     | 200     | 250     |   |
| 333 | 25        | 1,500     | 1000    | 500          |      | 500   | 300  | 200  | 300     | 200     | 250     |   |
| 343 | 34        | 1,500     | 1000    | 500          |      | 500   | 300  | 200  | 300     | 200     | 250     |   |
| 383 | 90        | 1,500     | 1000    | 500          |      | 500   | 300  | 200  | 300     | 200     | 250     |   |
| 393 | 25        | 1,500     | 1000    | 500          |      | 500   | 300  | 200  | 300     | 200     | 250     |   |
| 413 | 04        | 1,500     | 1000    | 500          |      | 500   | 300  | 200  | 300     | 200     | 250     |   |
| 415 | 90        | 1,500     | 1000    | 500          |      | 500   | 300  | 200  | 300     | 200     | 250     |   |
| 475 | 13        | 1,500     | 1000    | 500          |      | 500   | 300  | 200  | 300     | 200     | 250     |   |
| 513 | 08        | 1,500     | 1000    | 500          |      | 500   | 300  | 200  | 300     | 200     | 250     |   |
| 515 | 19        | 1,500     | 1000    | 500          |      | 500   | 300  | 200  | 300     | 200     | 250     |   |
| 613 | 08        | 1,500     | 1000    | 500          |      | 500   | 300  | 200  | 300     | 200     | 250     |   |
| 713 | 19        | 1,500     | 1000    | 50           |      |       |      |      | 300     | 200     | 250     |   |
| 723 | 34        | 1,500     | 1000    | 50           | デー:  | タはダミ- | ーデータ | です   | 300     | 200     | 250     |   |
| 725 | 19        | 1,500     | 1000    | 50           |      |       |      |      | 300     | 200     | 250     |   |
| 887 | 13        | 1,500     | 1000    | 500          |      | 500   | 300  | 200  | 300     | 200     | 250     |   |
| 813 | 04        | 1,500     | 1000    | 500          |      | 500   | 300  | 200  | 300     | 200     | 250     |   |
| 815 | 04        | 1,500     | 1000    | 500          |      | 500   | 300  | 200  | 300     | 200     | 250     |   |
| 893 | 94        | 1,500     | 1000    | 500          |      | 500   | 300  | 200  | 300     | 200     | 250     |   |
| 943 | 08        | 1,500     | 1000    | 500          |      | 500   | 300  | 200  | 300     | 200     | 250     |   |
| 715 | 01        | 1,500     | 1000    | 500          |      | 500   | 300  | 200  | 300     | 200     | 250     |   |
| 700 | 77        | 10.000    | 14.000  | E 400        |      | 0     | 0    | 0    | 0       | 0       | 0       |   |
|     |           |           |         |              |      |       |      |      |         |         |         | P |